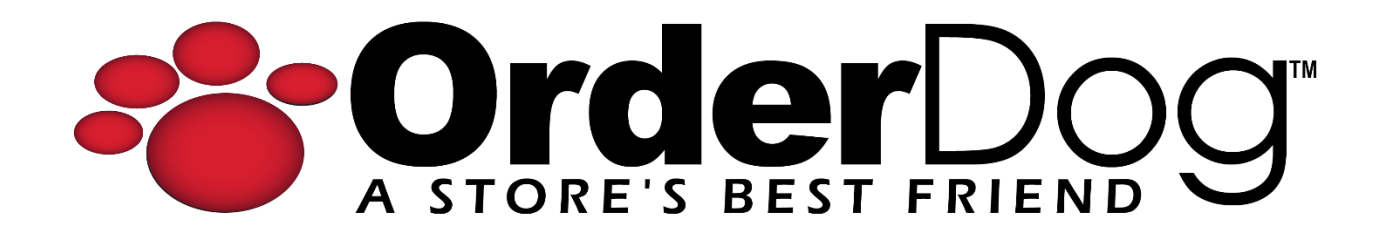

## Setting Up Pack Pricing (Portal)

User Guide > Inventory Items and Management

1. Starting on the OrderDog portal, navigate under "Inventory" and click "Inventory Items".

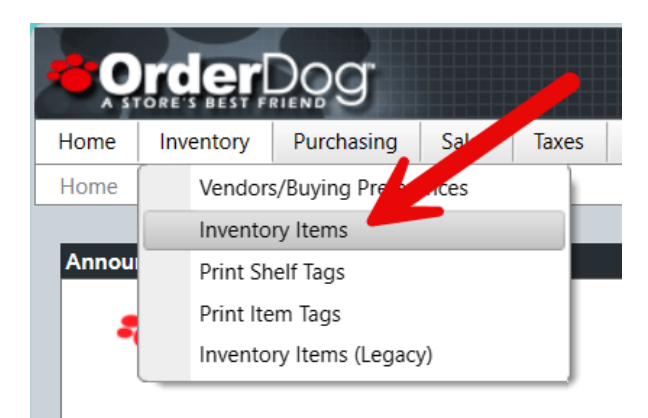

2. Look up the UPC you wish to set up pack pricing for.

| In         | ventory Item                                                                                                    | S                                                                                                    |                                                           |                           |
|------------|----------------------------------------------------------------------------------------------------|----------------------------------------------------------------------------------------------------|-----------------------------------------------------------|---------------------------|
| 3<br>New I | <b>2</b><br>Items - Last 30 Da                                                                                                    | 1 - Today<br>21 - Past Week<br>ys                                                                                 | Ð                                                         | 2,344<br>Price Suggestio  |
| <b>i</b> 6 | - Price Warnings                                                                                                    | i 20 - Cos                                                                                                    | t Warnings                                                | <b>i</b> 2,993 - 0        |
| ter: No    | ne                                                                                                    |                                                                                                    |                                                           | _                         |
| ter: No    | item ID                                                                                                    | UPC 1                                                                                                    | Y UPC 2                                                   | <b>T</b> UPC 3            |
| ter: No    | ne Item ID 1000056454024                                                                                                    | <b>UPC 1</b><br>000056454024                                                                                      | UPC 2<br>Show items v<br>Contains                         | UPC 3                     |
| ter: No    | ne Item ID 000056454024 000370000075                                                                                                    | UPC 1           000056454024           0000370000075                                                              | UPC 2     Show items v     Contains     850020883         | VPC 3<br>with value that: |
| ter: No    | Item ID<br>000056454024<br>000370000075<br>000518400040                                                                                                    | UPC 1           000056454024           000370000075           000518400040                                        | UPC 2<br>Show items to<br>Contains<br>850020883<br>Filter | UPC 3<br>with value that: |
| ter: No    | Item ID         Image: Comparison of the second second | <ul> <li>VPC 1</li> <li>000056454024</li> <li>000370000075</li> <li>000518400040</li> <li>000680000017</li> </ul> | UPC 2<br>Show items v<br>Contains<br>850020883<br>Filter  | VPC 3<br>with value that: |

3. Press the pencil icon next to the item entry to edit it.

| Item ID  | T     | UPC 1        | T | UPC 2        | UPC 3 | Brand <b>T</b> | Description T               | Size |
|----------|-------|--------------|---|--------------|-------|----------------|-----------------------------|------|
| 85002088 | 33189 | 850020883189 |   | 850020883004 |       | Hop Wtr        | Classic Sparkling Hop Water | 12   |

4. Hover over the "Price" header and click the pencil that pops up next to it.

| Item ID                                |                               | i Item Info                                                                                                    |          |
|----------------------------------------|-------------------------------|----------------------------------------------------------------------------------------------------|----------|
| tem ID 850020<br>UPCs 850020<br>850020 | 0883189<br>0883189<br>0883004 | Hop Wtr<br>Classic Sparkling Hop Water 12 Ounce<br>Soda PENDING<br>Type: STANDARD                                                           |          |
|                                        |                               |                                                                                                    |          |
| General Information                    | Advanced Vendors              | Suggestions (0) Change History Inventory History                                                                                            |          |
| General Information                    | Advanced Vendors              | Suggestions (0)       Change History       Inventory History         (\$)       Price         Regular Price       \$2.10                    | j        |
| General Information                    | Advanced Vendors              | Suggestions (0)     Change History     Inventory History       (\$)     Price       Regular Price     \$2.10       Minimum Price     \$0.00 | <b>B</b> |

5. A pop out called "Edit Price Information" will appear to the right, where you'll be able to toggle "Use Pack Pricing".

| Edit Price Information | ×               | Pack 1   | Use Pa       |
|------------------------|-----------------|----------|--------------|
|                        | se Pack Pricing | lanie    |              |
| \$2.10                 | Q               | uantity  | Price        |
| \$2.10                 |                 | 0        | \$0.00       |
| Minimum Price          |                 |          |              |
| \$0.00                 | P               | Pack 2   |              |
|                        | N               | ame      |              |
|                        |                 |          |              |
|                        | Q               | uantity  | Price        |
|                        |                 | 0        | \$0.00       |
|                        |                 |          |              |
|                        | P               | Pack 3 📥 |              |
|                        | N               | ame      |              |
| 1                      |                 |          |              |
|                        | 0               | uantity  | Price        |
| 1                      |                 |          | <u>Å0.00</u> |

- 6. We will be filling out at least 2 pack entries, one for the pack version of the item, and another for the individual version/another pack version. You may have up to 3 pack pricing entries for pack items, one for each UPC that is linked to the item record already.
  - We suggest naming the single version of an item either "Single" or "Individual".
     For pack items, we suggest naming them "# Pack". Make sure to include the number to differentiate between different packs.
  - b. Next, enter the quantity in individual amounts, not by case. For instance, an individual bottle is a quantity of 1, and a pack of 6 is a quantity of 6.

**NOTE:** It is important to set up packs in this way. OrderDog's on hand values are based on eaches rather than by cases. When you receive pack items, you should also receive by eaches (individual amounts).

- c. Enter the price that corresponds with that version of the item.
- d. Fill out the same fields for "Pack 2" with its corresponding name, quantity, and retail price.

| Edit Price Information   |                |  |  |  |
|--------------------------|----------------|--|--|--|
| Pack 1<br>Name<br>Single | Cancel Changes |  |  |  |
| Quantity                 | Price          |  |  |  |
| 1                        | \$2.10         |  |  |  |
| Pack 2<br>Name<br>6 Pack |                |  |  |  |
| Quantity                 | Price          |  |  |  |
| 6                        | \$14.65        |  |  |  |
| Pack 3<br>Name           |                |  |  |  |
| Quantity                 | Price          |  |  |  |
| 0                        | \$0.00         |  |  |  |

7. Once you have double checked that everything is properly grouped, press the save icon in the top right of the pop out. These items now have pack pricing set up and are ready to have shelf tags made for them.

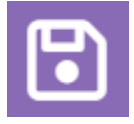

## YOU'RE DONE!

If you have any questions or concerns regarding this tutorial, or any other inquiries, please feel free to contact us at:

Email: <a href="mailto:support@orderdog.com">support@orderdog.com</a>

Call: 1-866-673-3736 Our hours: 8 AM – 6 PM CST

Monday – Friday

After Hours Support Available

Visit our website for more tutorials and resources: <u>https://orderdog-inc.kayako.com/</u>

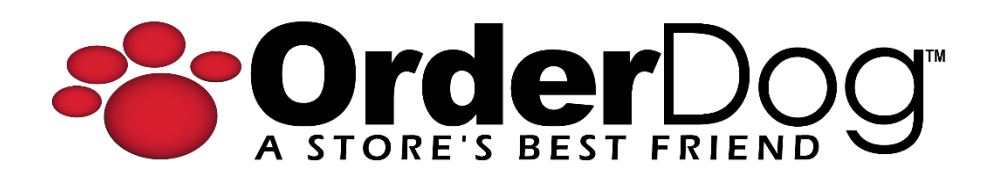